Hello Parents!

PABA has decided to use MyRec for basketball registration again this year. This is a learning process for all of us, so If you already have a family account, please skip to STEP 3.

Elementary

Middle School

0

**High School** 

Our Report Card

If you have never registered for any programs using the MyRec program, please use the following instructions.

Upcoming Events

PLYMOUTH

**STEP 1**: Go to the Plymouth School District Website <u>http://www.plymouth.k12.wi.us/</u>

Under Community Ed and Rec, there is an Online Registration link. That link will take you to the homepage of MyRec page.

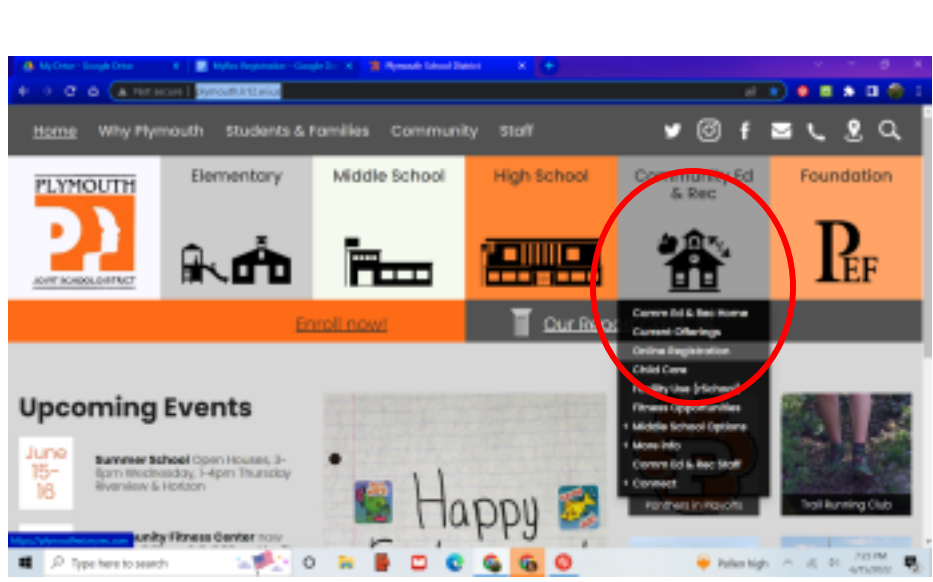

a 🗴 a 🖗

Foundation

EF

ΩQ

ം ര

Community Ed

https://plymouthwi.myrec.com/info/default.aspx

**STEP 2:** If you do not have a family account for MyRec, then you will need to create a NEW ACCOUNT.

**STEP 3:** Click on Programs. You will see **PABA 2023-2024** 

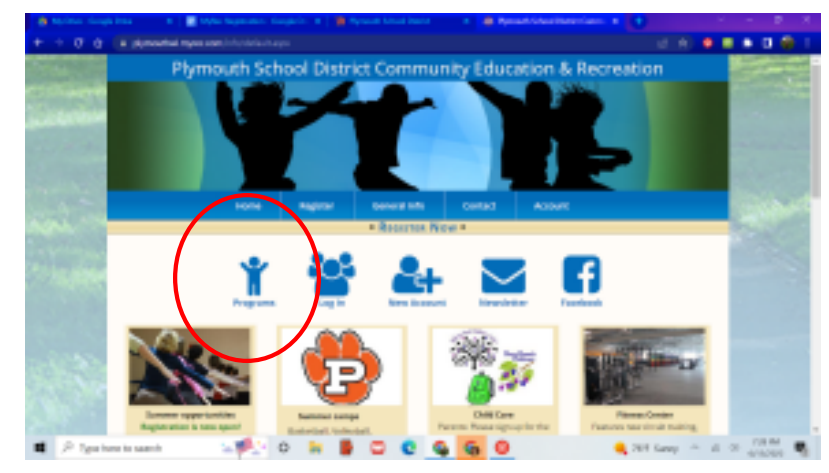

STEP 4: Register for PABA 2023-2024 Season.

Choose the Grade/Gender to fit your child and click REGISTER NOW. Based on the grade you chose, you will need to click on the box for the child that fits the description. Click Add to Cart. If you have more than one child, keep shopping to register each child. If you have all children registered, you can click on Check Out. Acknowledge the waiver and click on Check Out. From this page, you will see all of the information and forms that you would normally fill out on paper each year. You can choose to pay online or can drop off a paper copy and payment at the Community Ed and Rec department at Plymouth High School.

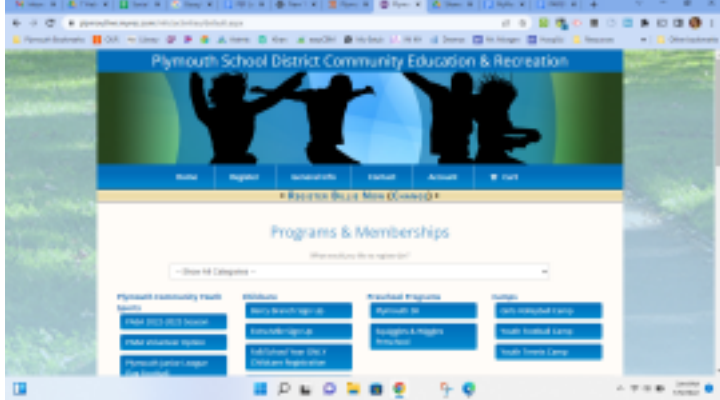

| and the second second sec | -                                                                                                    | -    | -    | -    | Table With                                                                                              | 1943                        |
|----------------------------------------------------------------------------------------------------|----------------------------------------------------------------------------------------------------|------|------|------|----------------------------------------------------------------------------------------------------|-----------------------------|
| )) kajinte kon                                                                                                    | Maka sakala ada<br>Mayo                                                                                                    | 148  | a. 4 | -    | MATRICELO - GATRICELO<br>ORDERANT, IN DE LAN<br>Manar and antituto for current Angelo.<br>Internetion   | NGRI HAN<br>NAVA MANA<br>NG |
|                                                                                                    | Kantinus III. Ango Beckelal Langue (HABBA Clipus Weijing Tere East-Lationing of the meson 2<br>percendition player latent humans are devasive environment of Weiningger Clause, latence or<br>operand systematic plane.        |      |      |      |                                                                                                    |                             |
| B fagilite fam                                                                                                    | Max scholarder<br>gele                                                                                                    | 118  | 2-1  | in . | N/16/2022-09/19/2023<br>OLOLAN-0020 NR<br>Rear an anistar to connel Lupite<br>detrictormation           | ICO/Mic<br>COLUMN<br>Im     |
|                                                                                                    | Labelier Peretariusages (20) Asserbigs Test and Testpage Comp. Assessed the<br>speed Commission and entities with out algebra values of Designer Comp. Assesses represent<br>or taking data.                                   |      |      |      |                                                                                                    |                             |
| M Register Brow                                                                                                    | Real Schools<br>Been                                                                                                    | 110  | 1-+  | ъ    | 10/06/0022-00/00/0023<br>00/01-04-00/02 448<br>Rease are emission for current Lupric-<br>cateriological | NET OF BELL                 |
|                                                                                                    | Northell III Back Reinfordscharger (HRR), son specifikary, Nex, both otherway of the second<br>Zamme with invaluent latere transiens are leveling within addition of Debegger-Courty, Courts are<br>regiment in the debuggers. |      |      |      |                                                                                                    |                             |
|                                                                                                    | Maa shina ah<br>wax                                                                                                    | 148. | 5-6  | -    | HERALDA ANALYSIS<br>MILLION ANALYSIS<br>NAME OF ANALYSIS<br>MILLION ANALYSIS                            | NATIONAL<br>ROYALINA<br>RO  |

If you have any questions, please feel free to contact Community Ed and Rec Department ((920) 892-5068) or Billie Rau (<u>pabaregistrar@gmail.com</u>) to help you with your registration.

## PABA 2022-2023

| cavity Info                          |                           |                                      |          |
|--------------------------------------|---------------------------|--------------------------------------|----------|
| NBA 2022-2023 Season - PABA 8<br>ays | th Grade 10/15/<br>DB:00. | 2022 - 03/18/2023 -<br>AM - 09:00 AM | NA       |
|                                      | Please select all         | household members                    | yeu wish |
|                                      | Member N                  | ame                                  |          |

| Incorrect Grade | Bille Rau   |  |  |
|-----------------|-------------|--|--|
| Incorrect Grade | Andrew Rau  |  |  |
|                 | Ethan Rau   |  |  |
| Incorrect Grade | Richard Rau |  |  |